## Περιεχόμενα συσκευασίας

## Ενδείξεις και κουμπιά Router

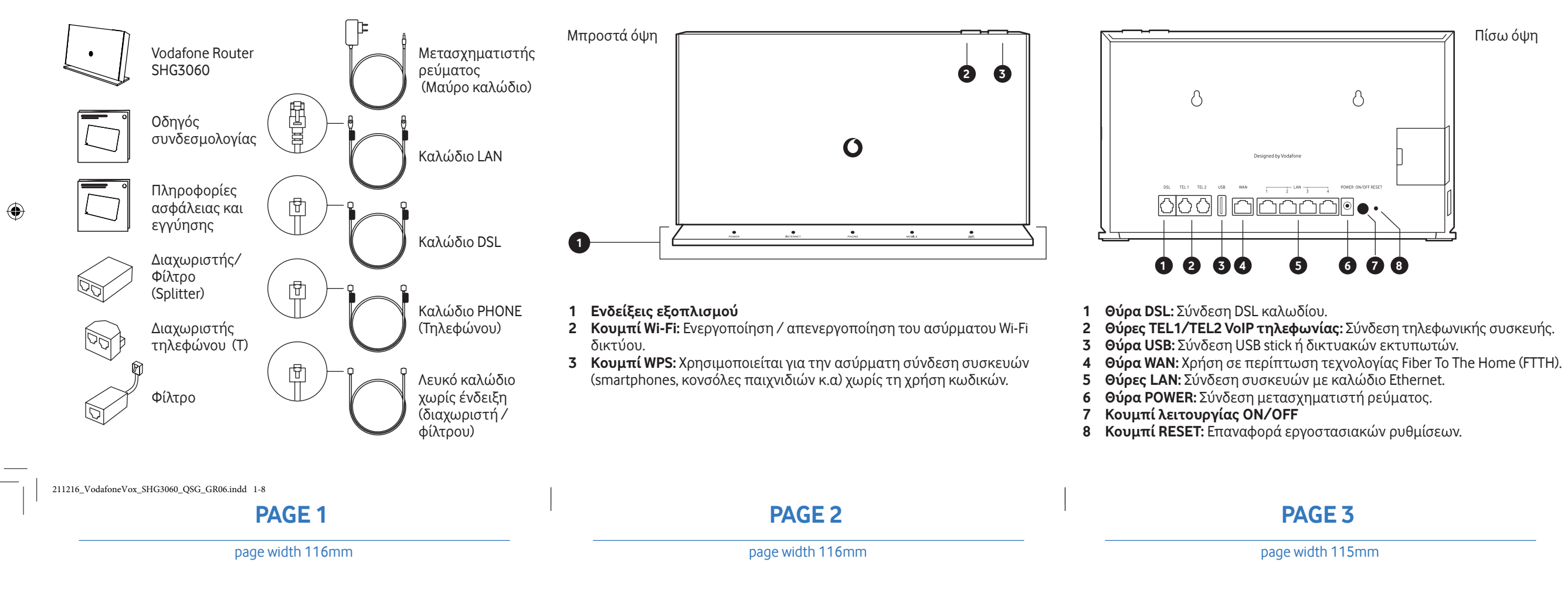

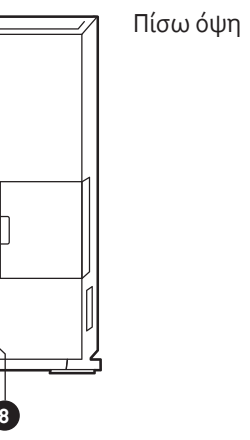

Θύρες και κουμπιά Router

# Online προσωποποιημένος οδηγός εγκατάστασης

Για προσωποποιημένες οδηγίες σύνδεσης σύμφωνα με τις ανάγκες σας καθώς και περισσότερες πληροφορίες συνδεσμολογίας, μπορείτε να σκανάρετε το παρακάτω QR code.

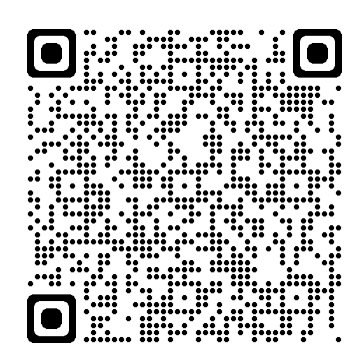

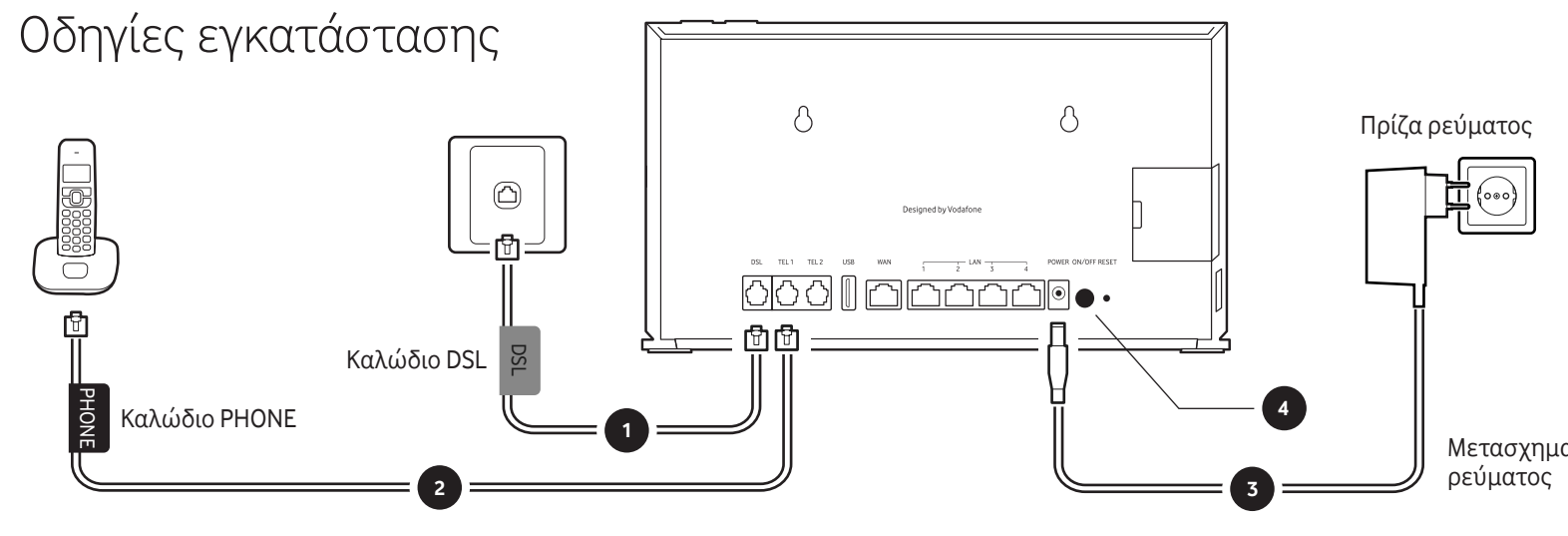

Σύνδεση Router με τηλεφωνική πρίζα και τηλεφωνική συσκευή

- Συνδέστε τη μία άκρη του τηλεφωνικού καλωδίου με την ένδειξη "DSL" στην τηλεφωνική πρίζα και την άλλη άκρη στην γκρι θύρα "DSL" του Router.
- 2 Συνδέστε τη μία άκρη του τηλεφωνικού καλωδίου με την ένδειξη "PHONE" στη μαύρη θύρα "TEL1" του Router και την άλλη άκρη στην **τηλεφωνική σας συσκευή**.

## Σύνδεση Router με πρίζα ρεύματος

- λειτουργία.

PAGE 4

page width 115mm

PAGE 5

page width 115mm

page width 115mm

Συνδέστε τη μία άκρη του μετασχηματιστή ρεύματος στη θύρα "POWER" του Router και την άλλη στην πρίζα του ρεύματος.

Μετασχηματιστής

Πρίζα ρεύματος

4 Ενεργοποιήστε τον εξοπλισμό πατώντας το κουμπί ON/OFF στο **Router**. Μόλις ολοκληρώσετε τη σύνδεση του εξοπλισμού θα πρέπει να περιμένετε μερικά λεπτά για να μπει σε πλήρη

# Τι σημαίνουν οι ενδείξεις LED

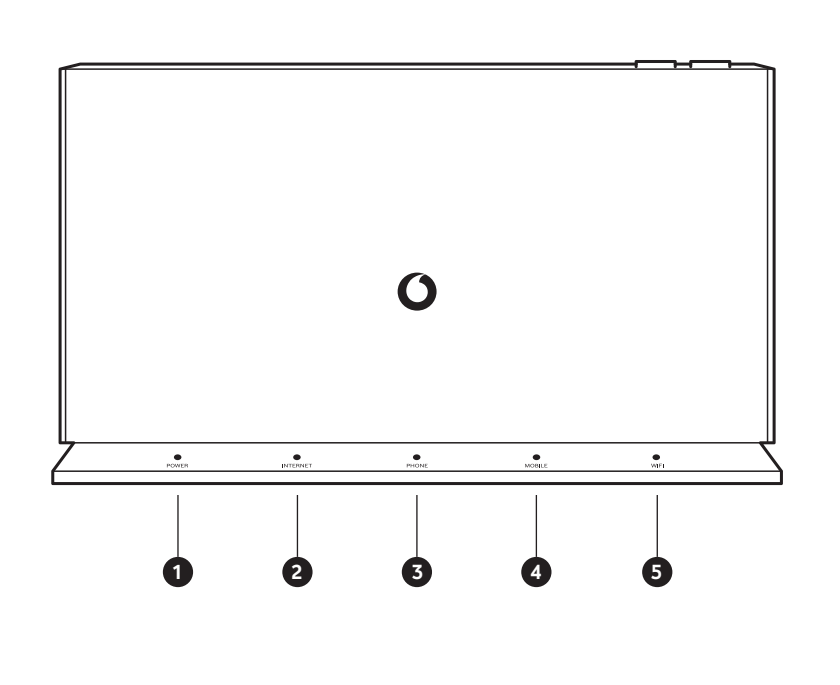

### 1 POWER

- 🛛 Σβηστό: Δεν είναι σε λειτουργία 🛛 🛇 Σβηστό: Δεν υπάρχει
- Ο Αναβοσβήνει λευκό: Σε διαδικασία εκκίνησης
- Ο Σταθερά λευκό: Σε λειτουργία

#### 2 INTERNET

- Ο Αναβοσβήνει λευκό: Υπάρχει σύνδεση DSL ή WAN
- Ο Σταθερά λευκό: Υπάρχει πρόσβαση στο Internet
- ( Αναβοσβήνει κόκκινο: Μη επιτυχής σύνδεση
- Σταθερά κόκκινο: Γίνεται σύνδεση DSL

#### 3 PHONE

- Σταθερά κόκκινο: Μη ταυτοποιημένη γραμμή τηλεφώνου
- Αναβοσβήνει κόκκινο: Προσπάθεια ταυτοποίησηα γραμμής τηλεφώνου
- Ο Σταθερά λευκό: Ταυτοποιημένη γραμμή τηλεφώνου
- Ο Αναβοσβήνει λευκό: Υπάρχει κλήση σε εξέλιξη

#### 4 MOBLIE

- συνδεδεμένη συσκευή USB Dongle ή δεν υπάρχει σύνδεση δεδομένων μέσω δικτύου κινητής
- Αναβοσβήνει αργά κόκκινο: Υπάρχει λάθος PIN ή PUK στη SIM της συνδεδεμένης συσκευής USB Donale
- Σταθερά κόκκινο: Γίνεται σύνδεση DSL
- (Ο) Αναβοσβήνει αργά λευκό: Εντοπίστηκε δίκτυο κινητής
- Ο Σταθερά λευκό: Υπάρχει πρόσβαση μέσω δικτύου κινητής

### 5 Wi-Fi

- ⊗ Σβηστό: Δεν είναι ενεργό το ασύρματο Wi-Fi δίκτυο
- Ο Σταθερά λευκό: Ενεργό ασύρματο Wi-Fi δίκτυο

\_\_\_\_\_

16/12/2021 17:07:07

Ο Αναβοσβήνει λευκό: Συγχρονισμός WPS

## PAGE 6

# **PAGE 7**

page width 115mm

**PAGE 8** 

page width 115mm

## Πληροφορίες ετικέτας

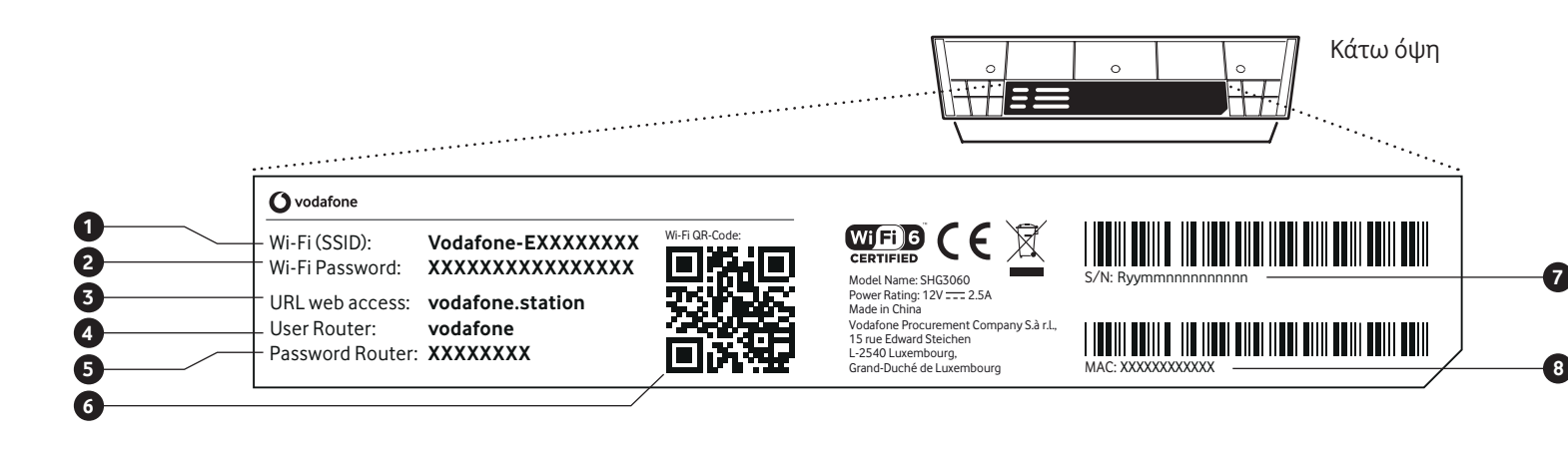

## Ασύρματη Wi-Fi σύνδεση συσκευών με Router

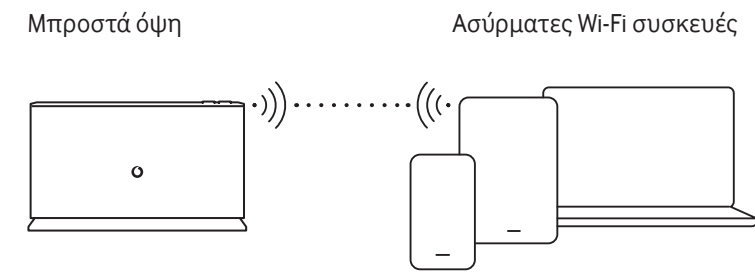

**Βήμα 1:** Αναζητήστε και επιλέξτε από την ασύρματη συσκευή σας (π.χ. laptop, smartphone, tablet  $\kappa\lambda\pi$ ) το όνομα ασύρματου Wi-Fi δικτύου που αναγράφεται στο πεδίο Wi-Fi (SSID).

**Βήμα 2:** Συνδεθείτε στο επιλεγμένο Wi-Fi δίκτυο, συμπληρώνοντας τον κωδικό πρόσβασης που αναγράφεται στο πεδίο Wi-Fi Password.

Εναλλακτικά, συνδεθείτε εύκολα και γρήγορα σκανάροντας το **QR code** στο κάτω μέρος του Router.

1 Wi-Fi (SSID): Όνομα ασύρματου Wi-Fi δικτύου.

- 2 Wi-Fi Password: Κωδικός πρόσβασης ασύρματου Wi-Fi δικτύου.
- **3 URL web access:** Εύκολη διεύθυνση για σύνδεση στη σελίδα διαχείρισης του Router.
- 4 User Router: Όνομα χρήστη για σύνδεση στη σελίδα διαχείρισης του Router
- 5 Password Router: Κωδικός πρόσβασης για σύνδεση στη σελίδα διαχείρισης του Router.
- 6 QR code: Σκανάρετε το QR code για απευθείας σύνδεση στο ασύρματα Wi-Fi δίκτυο.
- 7 S/N: Σειριακός αριθμός του Router.
- 8 MAC: Φυσική διεύθυνση του Router.

211216\_VodafoneVox\_SHG3060\_QSG\_GR06.indd 9-16

**PAGE 9** 

page width 115mm

**PAGE 10** 

page width 115mm

**PAGE 11** 

page width 115mm

#### Σε αυτό το αυτοκόλλητο μπορείτε να καταγράψετε το όνομα δικτύου και τον κωδικό πρόσβασης του Wi-Fi σας. Μπορείτε να το αφήσετε εδώ ή να το κολλήσετε όπου αλλού επιθυμείτε.

| <b>O</b> vodafone |  |
|-------------------|--|
|                   |  |
| My Wi-Fi Name     |  |
| My Wi-Fi Password |  |
| Router Password   |  |

## Vodafone Wi-Fi App

### Mε το Vodafone Wi-Fi app

- Στέλνετε τους κωδικούς του Wi-Fi εύκολα και γρήγορα σε όλες τις συσκευές σας.
- Γνωρίζετε ποιες συσκευές είναι συνδεδεμένες στο Wi-Fi σας.
- Μπορείτε να επιλέξετε τις ώρες ενεργοποίησης & απενεργοποίησης του Wi-Fi σας.
- Δίνετε προτεραιότητα πρόσβασης στο Wi-Fi σε όποια συσκευή επιθυμείτε, οποιαδήποτε στιγμή το χρειάζεστε.

Μπορείτε να εγκαταστήσετε την εφαρμογή Vodafone Wi-Fi στο κινητό σας, σκανάροντας το παρακάτω QR code.

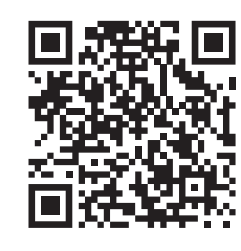

- συνδεθείτε στο Internet.
- αναβοσβήνει η ένδειξη του Wi-Fi νια τα επόμενα 2 λεπτά.
- για τα επόμενα 2 λεπτά.

|  | PAGE 12          | Ð | PAGE 13          | PA        |
|--|------------------|---|------------------|-----------|
|  | page width 115mm |   | page width 115mm | <br>pagev |
|  |                  |   |                  |           |

0 •  $\bigcirc$   $\bigcirc$ 

() ()

## Σύνδεση ασύρματων συσκευών με WPS

**1** Βεβαιωθείτε ότι το Router είναι σε λειτουργία και μπορείτε να

**2** Βεβαιωθείτε ότι η συσκευή σας έχει δυνατότητα για σύνδεση με WPS.

**3** Πατήστε το κουμπί WPS στο Router. Θα παρατηρήσετε ότι θα αρχίσει να

4 Πατήστε το κουμπί WPS στη συσκευή σας (πχ. Extender) ή ακολουθήστε τις οδηγίες σύνδεσης με WPS της συσκευής σας (πχ. Smartphone, Tablet)

> © 2022 Vodafone. Η Vodafone και τρίτοι δικαιοπάροχοι διατηρούν όλα τα δικαιώματά τους και δεν επιτρέπεται η με οποιονδήποτε τρόπο χρήση ή αναπαραγωγή των υλικών, εν όλω ή εν μέρει, χωρίς την προηγούμενη έγγραφη άδεια της εταιρείας Vodafone. Η ένδειξη «Vodafone» και το εμπορικό λογότυπο «Vodafone» είναι εμπορικά σήματα της εταιρείας Vodafone Group Plc ή συνδεδεμένων με αυτήν εταιρειών.

### Vodafone Power Station Wi-Fi 6

Γρήγορος οδηγός εγκατάστασης

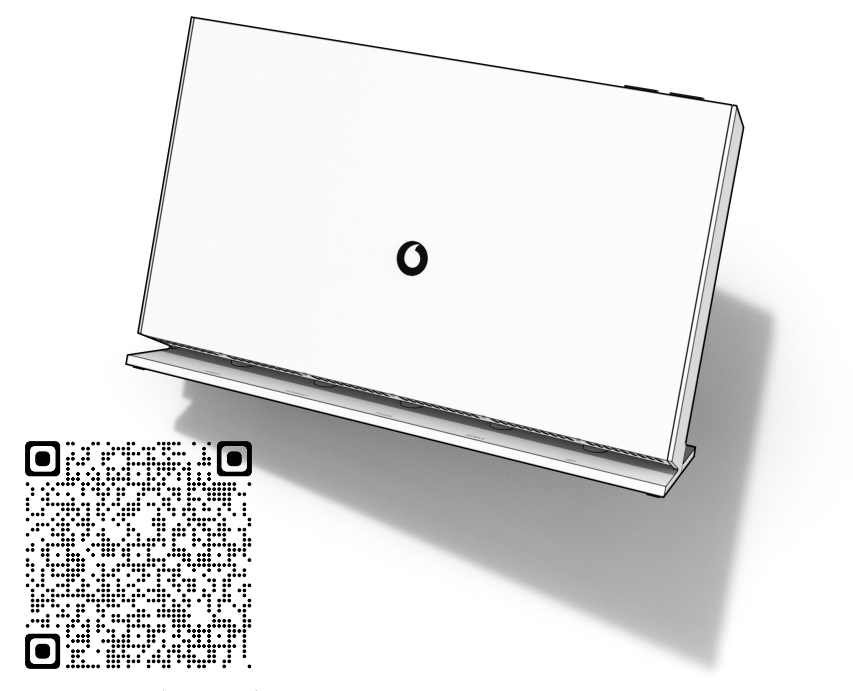

Online οδηγός εγκατάστασης

SHG3060 | Version: GR06

16/12/2021 17:07:08

0

## **AGE 14**

width 115mm

ВАСК

page width 116mm

PRINTED TEXT VARIABLES IN THIS DOCUMENT:

PRODUCT MARKETING NAME: POWER STATION WI-FI 6 PRODUCT MODEL NAME: SHG3060 EC DECLARATION: VODAFONE.COM/PRODUCT\_CC/EC-DECLARATION

DOCUMENT VERSION NUMBER: GR06

FOLDING SCEMATIC:

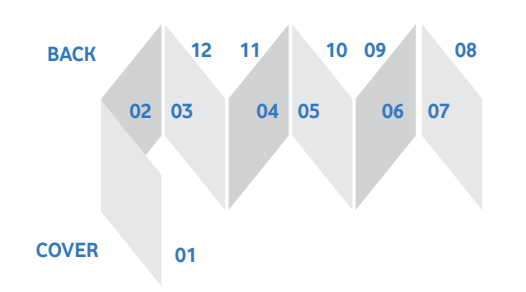

COVER

page width 116mm

### **VODAFONE POWER STATION WI-FI 6** SHG3060

**CLIENT NAME: VODAFONE CC** ARTWORK VERSION: GR06

PAGE SIZE: 116MM X 116MM SUBSTRATE: 80 GR, WHITE RECYCLED PAPER FINISH: NONE

COLORS BEING USED: BLACK. **RED PANTONE 485C** 

COLOR FOR NON PRINTABLE OBJECTS PANTONE 2727C

PROVIDED BY SMAL.